| <ul> <li>Log in to Parent</li> <li>Log in to Parent</li> <li>Select the Atter</li> <li>Click Time Track<br/>Time Tracker sci</li> </ul> | EVUE<br>AVUE.<br>Indance tab.<br>Ker to open the<br>reen.<br>TRACKER                                                                                                    | Billy<br>Hope High School<br>Hope High School<br>Synergy Mail &<br>Calendar<br>Attendance<br>Class Schedule<br>Course History<br>Fee | ATTENDANCE<br>June 2020<br>5 M T W<br>1 2 3<br>7 8 9 10 | My.<br>Edupoir<br>Good momi<br>Augu<br>S M T<br>2 3 4<br>2 3 4<br>My A<br>Edupoir<br>Good moming, I | Account Help Close<br>Account Help Close<br>Account Public Schools<br>Ing, Billy Abbott, 7/21/2020<br>Account Tracker<br>Ust 2020<br>W T F S<br>1<br>5 6 7 8<br>Account Help Logout<br>Account Help Logout<br>Account Help Close |  |
|----------------------------------------------------------------------------------------------------|----------------------------------------------------------------------------------------------------|----------------------------------------------------------------------------------------------------|---------------------------------------------------------|----------------------------------------------------------------------------------------------------|----------------------------------------------------------------------------------------------------|--|
| Calendar<br>Attendance<br>July 202<br>Class Schedule<br>Weeks not v                                                                     | $July 2020 \leftarrow \frac{Mon}{6} \frac{Tue}{7} \frac{Wed}{8} \frac{Thu}{9} \frac{Fri}{10} \frac{Sat}{11} \frac{Sun}{12} \rightarrow \frac{Update and Submit}{Total Times 3.60 hours}$ |                                                                                                    |                                                         |                                                                                                    |                                                                                                    |  |
| S Fee<br>Grade Book                                                                                                    | ay July 6                                                                                                    |                                                                                                    |                                                         |                                                                                                    |                                                                                                    |  |
| Student Info                                                                                                    | Course                                                                                                    | Teacher                                                                                                    | Hours                                                   | Minutes                                                                                             | Total Time                                                                                                    |  |
| Custom Tab Hope High School                                                                                                    |                                                                                                    |                                                                                                    |                                                         |                                                                                                    |                                                                                                    |  |
| Transcript 1234                                                                                                    | 56 Basket Weaving - 123456-001                                                                                                    | Smith, James                                                                                                    | 1                                                       | 18                                                                                                  | 78 minutes                                                                                                    |  |
| Test                                                                                                    |                                                                                                    |                                                                                                    |                                                         |                                                                                                    |                                                                                                    |  |
| Test History LA51                                                                                                    | LA5142 HSA ENGLISH 10 (HONORS) - LA5142-4BS                                                                                                    |                                                                                                    | 1                                                       | 15                                                                                                  | 75 minutes                                                                                                    |  |
| Documents                                                                                                    |                                                                                                    |                                                                                                    |                                                         |                                                                                                    |                                                                                                    |  |
| Tuesd                                                                                                    | ay July 7<br><sub>Course</sub>                                                                                                    | Teacher                                                                                                    | Hours                                                   | Minutes                                                                                             | Total Time                                                                                                    |  |
| Нор                                                                                                    | e High School                                                                                                    |                                                                                                    |                                                         |                                                                                                    |                                                                                                    |  |
| S05                                                                                                    | 340 HSA WORLD HISTORY II - SO5340-1AA                                                                                                    | Jackson, Kathy                                                                                                    | 1                                                       | 3                                                                                                   | 63 minutes                                                                                                    |  |
| 1234                                                                                                    | 56 Basket Weaving - 123456-001                                                                                                    | Smith James                                                                                                    |                                                         |                                                                                                    | 0 minutes                                                                                                    |  |

Parents/Guardians will enter time in the Hours and Minutes fields for any courses that students are reporting times. When the time is calculated, the hours and minutes are combined into minutes.

"Update Times" will update the times but *not* submit the times to the school. "Update and Submit" will update the times and submit the times to the school.

You cannot click **Submit** until **By checking this box; I attest that all of the submitted times are accurate** is selected.

| Confirm                                                                                   | ×  |
|-------------------------------------------------------------------------------------------|----|
| Submitting these times will prevent any future edits to this data. Do you wish to proceed | 1? |
| By checking this box, I attest that all of the submitted times are accurate               | -  |